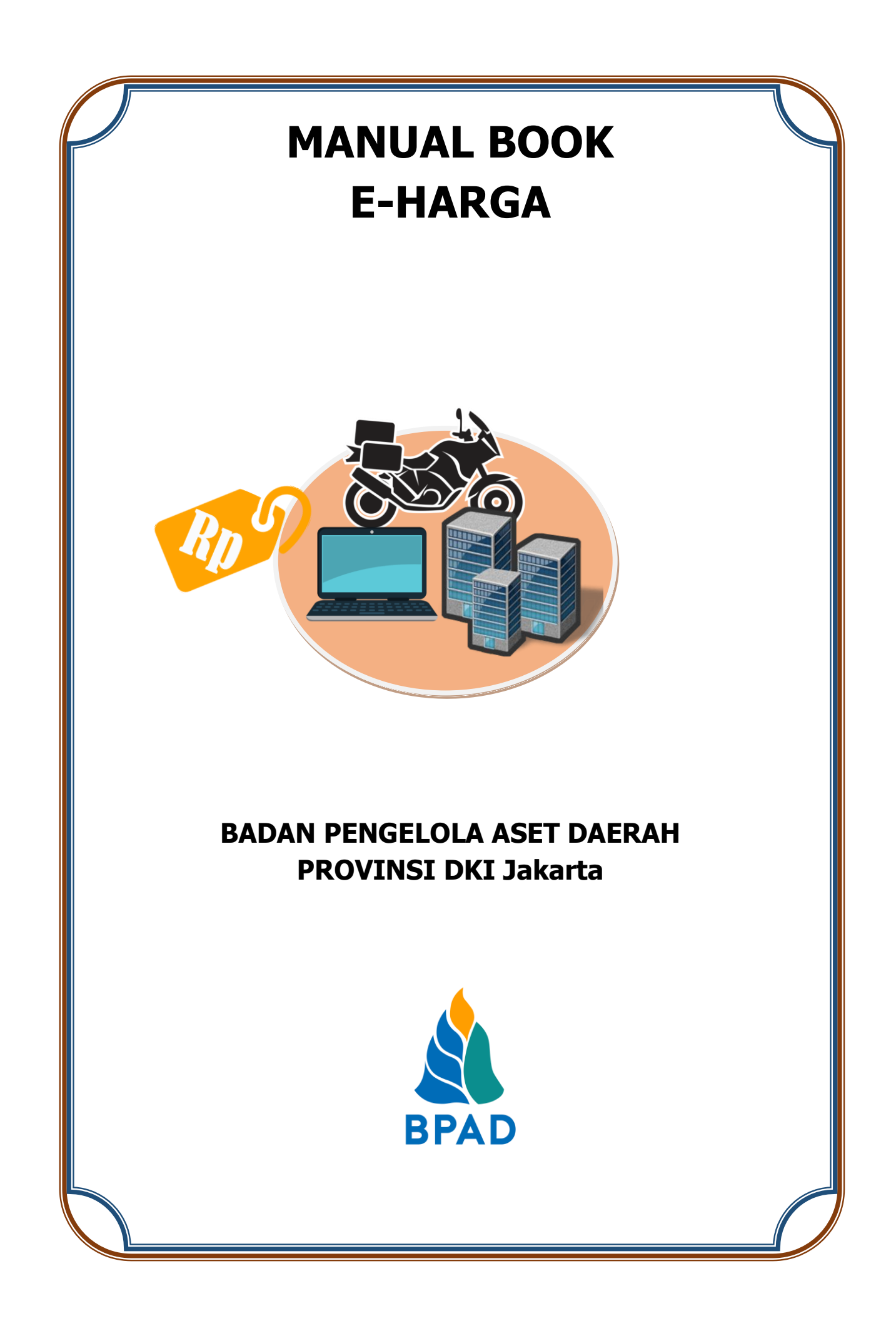

# KATA PENGANTAR

Pemerintah Daerah Provinsi DKI Jakarta memanfaatkan Teknologi Informasi untuk meningkatkan kualitas administrasi pemerintahan dan komunikasi kepada seluruh masyarakat dan stakeholder demi memberikan pelayanan dan berinteraksi yang lebih baik kepada seluruh stakeholdernya. Konsep ini disebut dengan e-government yang sudah diamanatkan melalui Inpres No. 3/2003, dimana lembaga-lembaga pemerintahan baik pusat maupun daerah wajib menerapkan teknologi informasi dalam mewujudkan *Good Governance.* 

Dalam hal pengimplementasian e-government, Badan Pengelola Aset Daerah (BPAD) Provinsi DKI Jakarta telah membangun dan mengembangkan Sistem Penatausahaan Aset Yang Terintegrasi yang dapat diakses melalui website <u>http://aset.jakarta.go.id</u>

Terdapat beberapa sub-sistem yang terdapat dalam website <u>http://aset.jakarta.go.id</u>, salah satunya adalah e-Harga. Semoga Buku Panduan Penggunaan Sub-Sistem e-Harga ini dapat bermanfaat dan mempermudah dalam pengoperasiannya, demi terlaksananya fungsi e-government yang lebih baik dan fungsioanal.

Jakarta, November 2019 Kepala Badan Pengelola Aset Daerah Provinsi DKI Jakarta

> Pujiono NIP. 196412301991121001

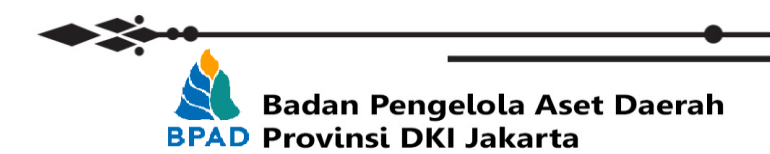

## DAFTAR ISI

| KATA PENGANTAR                         | i  |
|----------------------------------------|----|
| DAFTAR ISI                             | ii |
| PETUNJUK PENGGUNAAN SUB SISTEM E-HARGA | 1  |
| A. SKPD/UKPD MEMBUAT PENGAJUAN BARU    | 2  |
| B. REVIEW SKPD TERHADAP USULAN UKPD    | 4  |
| C. VERIFIKASI BPKD                     | 5  |
| D. VALIDASI KEPALA SKPD                | 7  |
| E. CETAK DOKUMEN                       | 8  |
| F. DISPOSISI 1 s/d DISPOSISI 3         | 9  |

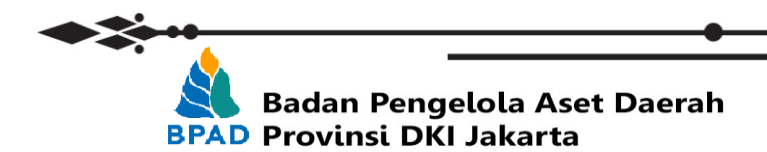

## PETUNJUK PENGGUNAAN SUB SISTEM E-HARGA BADAN PENGELOLA ASET DAERAH

e-Harga merupakan system informasi elektronik yang digunakan untuk melakukan pengajuan komponen dengan cara mengisi form pengajuan secara online dalam system. Dalam form pengajuan, user dari SKPD/UKPD mengisikan detail barang yang ingin dianggarkan mulai dari tahun usulan, jenis kategori, kategori, sub kategori, kode barang, kode rekening anggaran, Nama barang, Spesifikasi, satuan, harga, dan dokumen pendukung.

User pada SKPD/UKPD dapat memulai proses pengajuan barang saat BPAD membuat surat edaran SEKDA yang menandai mulainya tahapan pengajuan usulan komponen untuk perencanaan dan penganggaran yang menyertakan tanggal mulai dan tanggal akhir fase penerimaan pengajuan komponen. Gambar dibawah ini menggambarkan detail alur proses sub system e-Harga sebagai acuan:

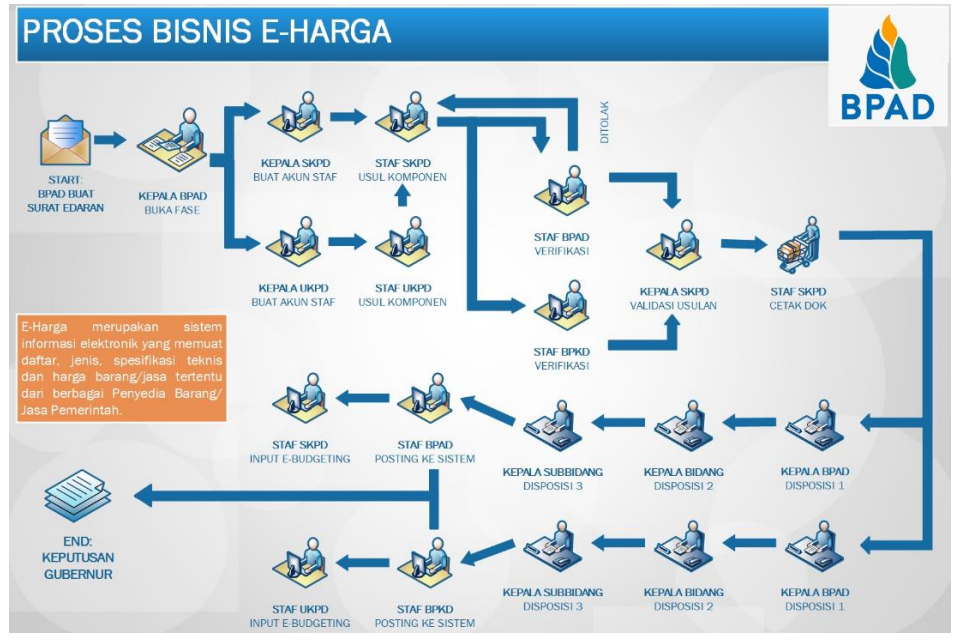

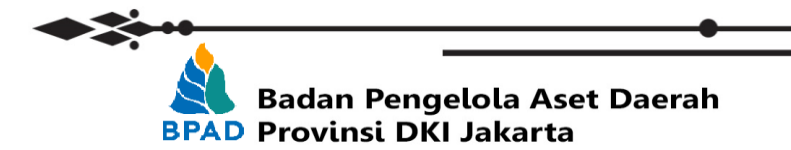

Langkah pertama yang perlu dilakukan dalam melakukan pengajuan komponen adalah melakukan membuka laman <u>http://aset.jakarta.go.id/</u>

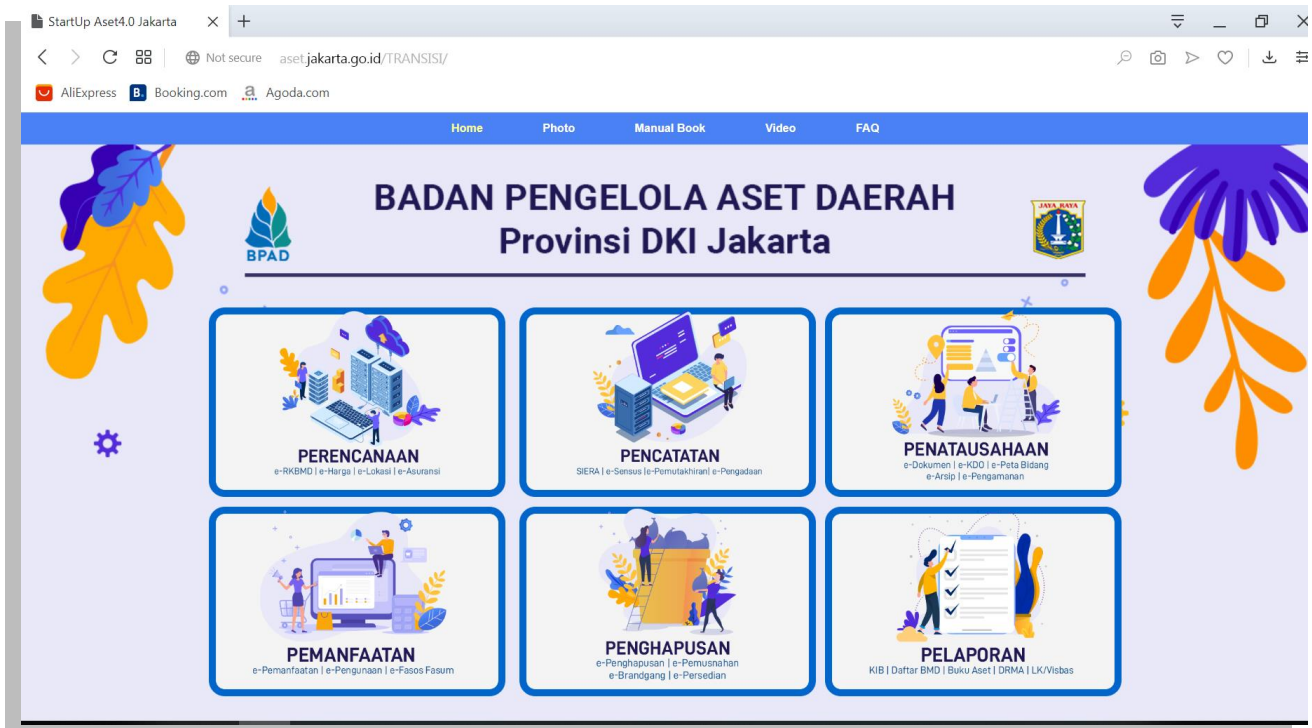

#### Kemudian pilih modul **PERENCANAAN** → **eHARGA**, seperti:

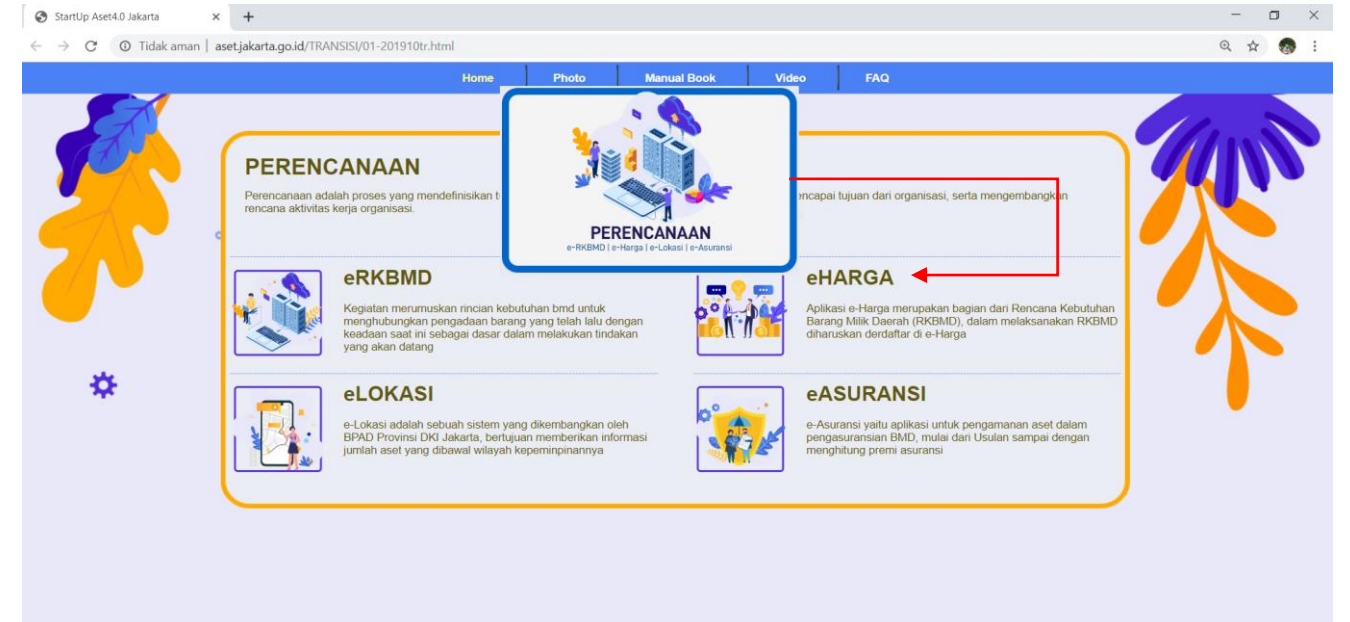

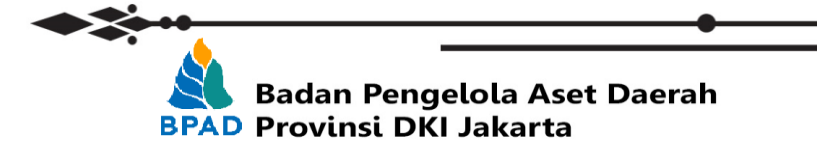

#### Setelah memilih eHARGA, maka akan muncul tampilan seperti:

| 🕸 eHarga 4.0 WebApp                                                                                                    | Create Account                                             |
|----------------------------------------------------------------------------------------------------|------------------------------------------------------------|
| The most completely & simplest Asset<br>Management System                                                                    | Username<br>your id or email                               |
| Presenting you with the next level of Asset Management System.<br>Experience the simplicity of eHarga 4.0 everywhere you go! | Vour unique username to app : Password Your password Login |

Login ke dalam system e-Harga (<u>http://simaster.jakarta.go.id/demo</u>) menggunakan akun yang sudah diberikan ke masing-masing user yang berwenang di SKPD/UKPD berikut list username dan password yang digunakan:

| STAFF UKPD                 | KEPALA BPKD            |
|----------------------------|------------------------|
| Username: ASXXXXXXXXXXXXXX | Username: HKAXXXXX     |
| STAFF SKPD                 | KEPALA BIDANG BPAD     |
| Username: ASXXXXXXXXXXXXXX | Username: HBIDXXPXX    |
| KEPALA SKPD                | KEPALA BIDANG BPKD     |
| Username: ASXXXXXXXXXXXXXX | Username: HBIDXXXXX    |
| STAFF BPAD                 | KEPALA SUB BIDANG BPAD |
| Username: HSTFXXXXX        | Username: HSUBXXXXX    |
| STAFF BPKD                 | KEPALA SUB BIDANG BPKD |
| Username: HSTFXXXXX        | Username: HSUBXXXX     |
| KEPALA BPAD                |                        |
| Username: HKAXXXXX         |                        |

#### A. SKPD/UKPD MEMBUAT PENGAJUAN BARU

SKPD/UKPD selanjutnya dapat memulai tahapan selanjutnya yaitu pengajuan komponen. Untuk membuat pengajuan baru pada tampilan awal sistem pilih menu **Pengajuan** maka akan muncul tampilan daftar pengajuan yang sudah pernah diajukan sebelumnya (**Jika ada**) lalu klik icon an yang ada di pojok kanan atas

| AS1051000000<br>Sudin Sumber Da | Pengajuan<br><b>Pengajuan</b><br>Pengajuan Usulan |                                                       |                                          |                                                              |                                         | Untuk r<br>List daf | nengupda<br>tar penga                                     |
|---------------------------------|---------------------------------------------------|-------------------------------------------------------|------------------------------------------|--------------------------------------------------------------|-----------------------------------------|---------------------|-----------------------------------------------------------|
| Pengajuan                       | Daftar Pengajuan<br>Q. Search                     |                                                       |                                          |                                                              | Untuk menambahkan<br>pengajuan baru     | sho                 | <b>0</b> 1 <b>0</b> • • • • • • • • • • • • • • • • • • • |
|                                 | Tanggal ↓↑                                        | User 41                                               | ld Pengajuan                             | Kategori                                                     | 11 Spesifikasi                          | Harga ↓↑            | Action                                                    |
|                                 | 2019-10-10<br>12:10:32                            | AS10510000000003<br>Sudin Sumber Daya Air -<br>JAKPUS | 20d19620-5973-4750-8fdf-<br>f3ee0a987eab | ALAT BANTU<br>POMPA                                          | Simatsu Water Pump                      | 30000000            | <b>7</b> 8                                                |
|                                 | 2019-10-11<br>23:10:15                            | AS10510000000003<br>Sudin Sumber Daya Air -<br>JAKPUS | 3b684542-d474-41cd-875a-<br>ce1f6aad0aaf | KOMPUTER UNIT<br>PERSONAL KOMPUTER                           | RAM 64 MB HDD 128 MB INTEL<br>PENTIUM 1 | 19500000            | <b>B</b>                                                  |
|                                 | 2019-10-14<br>00:43:31                            | AS10510000000003<br>Sudin Sumber Daya Air -<br>JAKPUS | 8104b88d-d1c8-42fd-b9fe-<br>fc86f6245f9e | TANAH PERSIL<br>TANAH BANGUNAN PERUMAHAN/G TEMPAT<br>TINGGAL | LUAS 200M                               | 20000000            |                                                           |
|                                 |                                                   |                                                       |                                          |                                                              |                                         |                     | -                                                         |

Setelah icon tambah di klik maka akan muncul Form untuk mengisi detail pengajuan komponen mulai dari Tahun usulan sampai dengan nominal Harga. Untuk mengisi data di bagian jenis kategori, kategori, sub kategori, kode barang, dan kode rekening anggaran user hanya perlu memilih dari list yang ada di drop down menu yang telah disediakan.

| tail Reconiunc                                  | Kategori                                   |
|-------------------------------------------------|--------------------------------------------|
| an r crigujuon                                  | 1310101   TANAH PERSIL                     |
| ahun Usulan                                     |                                            |
| 2020                                            | Q                                          |
| lenis Kategori                                  | 1310101   TANAH PERSIL                     |
| AKTIFA TETAP                                    | A 1310102   TANAH NON PERSIL               |
|                                                 | 1310103   LAPANGAN                         |
|                                                 | 1320101   ALAT BESAR DARAT                 |
| AKTIFA TETAP                                    | 1320102   ALAT BESAR APUNG                 |
| JASA                                            | 1220103   41 AT BANTI                      |
| LAINNYA                                         |                                            |
| Sub Kategori                                    |                                            |
| 132190106   PERALATAN OLAH RAGA LAINNYA         | Kode Barang                                |
|                                                 | 132190106003   Sepeda Olah Raga            |
|                                                 |                                            |
| 132190101   PERALATAN OLAH RAGA ATLETIK         | Q                                          |
| 132190102   PERALATAN PERMAINAN                 | 132190106001   Catur                       |
| 132190103   PERALATAN SENAM                     | 132190106002   Sarung Tinju                |
| 132190104   PARALATAN OLAH RAGA AIR             | 122100106002   Sanada Olab Basa            |
| 132190105   PERALATAN OLAH RAGA UDARA           | 1021001051 Sepecia Oran Raga               |
| 132190106   PERALATAN OLAH RAGA LAINNYA         | 132 190 100004   Alat Samapta              |
|                                                 | Spesifikasi                                |
| Kode Rekening Anggaran                          | Spesifikasi                                |
| 5.1.2   Belanja Barang dan Jasa                 |                                            |
| Q                                               |                                            |
| 5.2.2.20.14.008   Belanja Pemeliharaan UPS/Stal | tabilger                                   |
| 5.2.2.20.15.001   Belanja Pemeliharaan Meja Ker | arja                                       |
| 5.2.3.01.01   Belanja Modal Pengadaan Tanah Ka  | Kantor                                     |
| 5.2.3.01.12   Belanja Modal Pengadaan Tanah Se  | Sarana Umum Terminal                       |
| 5.2.3.01.18   Belanja Modal Pengadaan Tanah Sa  | Sarana Umum Tempat Pembuangan Akhir Sampah |
| 5.2.3.01.19   Belanja Modal Pengadaan Tanah Sa  | Sarana Umum Taman                          |
| 5.2.3.01.20   Belanja Modal Pengadaan Tanah Sa  | Sarana Umum Pusat Hiburan Rakyat 💌         |

Setelah itu isikan nama barang yang diajukan, detail spesifikasinya, dan harga dari barang yang diajukan

| Satuan     | LUSIN                                          | Checklist pada bagian ini jika<br>barang yang diajukan hanya<br>digunakan oleh SKPD/UKPD yang |
|------------|------------------------------------------------|-----------------------------------------------------------------------------------------------|
| Harga      | 200000000                                      | mengajukan                                                                                    |
| Penggunaan | ✓ Hanya digunakan oleh Sudin Sumber Daya Air - | JAKPUS                                                                                        |

Upload Dokumen pendukung sebanyak 3 Dokumen yang terdiri dari:

- a. Surat penawaran resmi dari penyedia barang/jasa yang ditujukan kepada SKPD/UKPD pengusul;
- b. Data survey pasar dari penyedia dan melampirkan surat penugasan survey pasar;
- c. Data E-Katalog LKPP, daftar harga untuk Agen Tunggal Pemegang Merk (ATPM) dan data barang/jasa yang bersifat khusus diperbolehkan 1 (satu) data pendukung;dan
- d. Untuk HSPK/ASB dokumen pendukung berupa Rencana Anggaran Biaya (RAB).

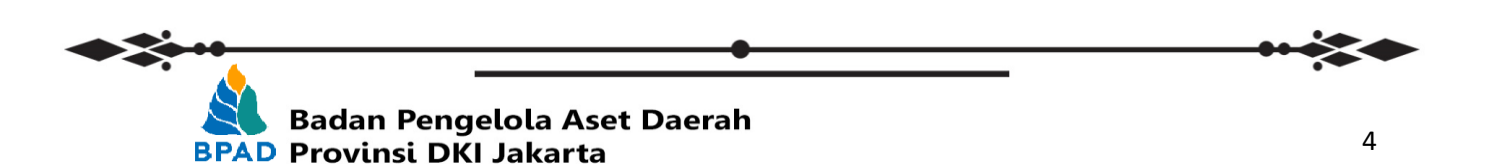

Jika semua informasi barang sudah terisi klik button **Simpan** maka halaman akan diupdate dan akan muncul tombol Kirim di sebelah tombol simpan. klik tombol **Kirim** untuk melanjutkan proses pengajuan ke tahap verifikasi.

\*\*Jika pengajuan sudah di Kirim maka data pengajuan tersebut tidak dapat dirubah hingga statusnya dikembalikan/ditolak

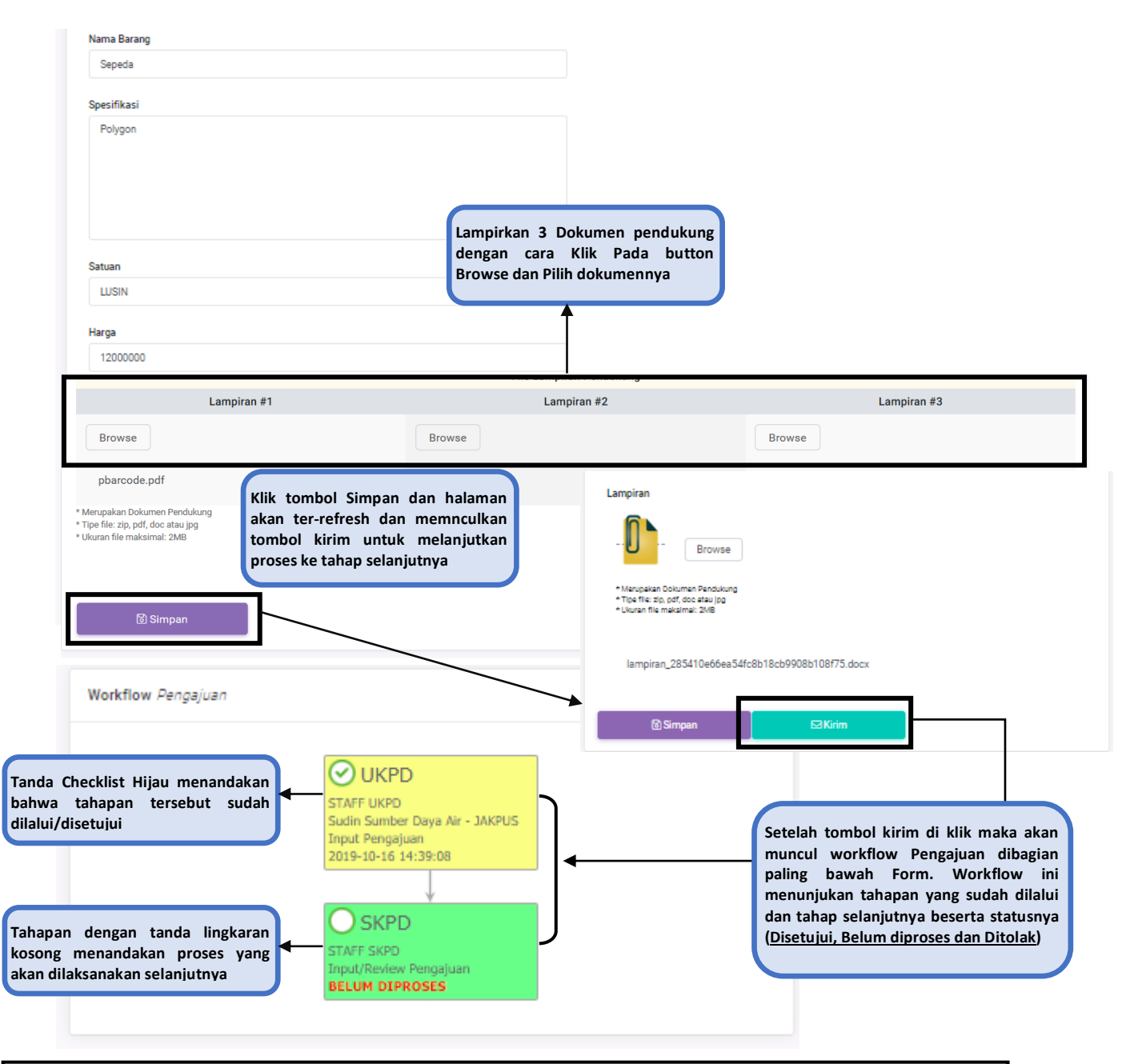

#### \*\*Notes:

- Untuk pengajuan usulan komponen yang **berasal dari UKPD akan terkirim ke SKPD terlebih dahulu** untuk dilakukan pengecekan internal (Review) baru diteruskan ke BPAD dan BPKD untuk di verifikasi
- Untuk pengajuan usulan kompoen yang berasal dari SKPD akan terkirim langsung ke BPAD dan BPKD untuk dilakukan verifikasi data

Badan Pengelola Aset Daerah BPAD Provinsi DKI Jakarta

### **B. REVIEW SKPD TERHADAP USULAN UKPD**

Seperti yang sudah disebutkan diatas, jika pengajuan berasal dari UKPD maka pengajuan tersebut akan masuk ke SKPD untuk dilakukan Review atas data pengajuan usulan komponen. SKPD dapat melakukan review dan meneruskan pengajuan dengan cara klik button di kolom Action

|                                                                                                    | Pengajuan                                                                                 |                                                       |                                                  |                                                                              |                                                        | Thursday, October 17,                                                                                                    |
|----------------------------------------------------------------------------------------------------|-------------------------------------------------------------------------------------------|-------------------------------------------------------|--------------------------------------------------|------------------------------------------------------------------------------|--------------------------------------------------------|----------------------------------------------------------------------------------------------------|
| AS0051000000<br>Dinas Sumber Da                                                                                      | Pengajuar                                                                                 | 1                                                     |                                                  |                                                                              |                                                        |                                                                                                    |
| The second                                                                                                    | Pengajuan Usula                                                                           | n                                                     |                                                  |                                                                              |                                                        |                                                                                                    |
| E-HARGA                                                                                                    | Daftar Pengaj                                                                             | uan                                                   |                                                  |                                                                              |                                                        | († C) I († C) († C) († C |
| 🖉 Pengajuan 🔹                                                                                                    | Q Searc                                                                                   | h                                                     |                                                  |                                                                              |                                                        | Show 10 🜩 entri                                                                                                    |
|                                                                                                    | Tanggal ∤↑                                                                                | User 11                                               | Id<br>Pengajuan ↓1                               | Kategori 🗐                                                                   | Spesifikasi ↓1                                         | Harga JT Action                                                                                                    |
|                                                                                                    | 2019-10-<br>16<br>14:38:10                                                                | AS10510000000003<br>Sudin Sumber Daya<br>Air - JAKPUS | 285410e6-<br>6ea5-4fc8-<br>b18c-<br>b9908b108f75 | PERALATAN OLAH<br>RAGA<br>PERALATAN OLAH RAGA<br>LAINNYA                     | Polygon                                                | 12000000                                                                                                    |
|                                                                                                    | 2019-10-<br>16<br>14:35:17                                                                | AS10510000000003<br>Sudin Sumber Daya<br>Air - JAKPUS | a2d77571-<br>a40d-42bf-<br>ae3d-                 | HEWAN PIARAAN<br>HEWAN KEBUN BINATANG                                        | mirip masuki                                           | 1000                                                                                                    |
|                                                                                                    |                                                                                           |                                                       | c7148754c17e                                     |                                                                              |                                                        |                                                                                                    |
| elah button                                                                                                    | di klik                                                                                   | maka tamn                                             | ilan form                                        | Detail Pena                                                                  | aiuan akan                                             | muncul                                                                                                    |
|                                                                                                    |                                                                                           |                                                       |                                                  | Detail i enge                                                                |                                                        | indiredi                                                                                                    |
| beau rengijour                                                                                                    |                                                                                           |                                                       |                                                  |                                                                              |                                                        |                                                                                                    |
| Tahun Usulan<br>2020                                                                                                 |                                                                                           |                                                       |                                                  |                                                                              |                                                        |                                                                                                    |
| lanis Katanasi                                                                                                    |                                                                                           |                                                       |                                                  |                                                                              |                                                        |                                                                                                    |
| AKTIFA TETA                                                                                                    | P                                                                                         |                                                       |                                                  | Halaman '                                                                    | 'Detail Pengajua                                       | n″                                                                                                    |
| Kategori                                                                                                    |                                                                                           |                                                       |                                                  | akan ditar                                                                   | npilkan                                                |                                                                                                    |
| 1321901   PE                                                                                                    | RALATAN OLAH RAGA                                                                         |                                                       |                                                  |                                                                              | Ŧ                                                      |                                                                                                    |
| Sub Kategori                                                                                                    |                                                                                           |                                                       |                                                  |                                                                              |                                                        |                                                                                                    |
| 132190106   1                                                                                                    | PERALATAN OLAH RAGA LA                                                                    | NNYA                                                  |                                                  |                                                                              | -                                                      |                                                                                                    |
| Kode Barang                                                                                                    |                                                                                           |                                                       |                                                  |                                                                              |                                                        |                                                                                                    |
| 13219010600                                                                                                    | 03   Sepeda Olah Raga                                                                     |                                                       |                                                  |                                                                              | -                                                      |                                                                                                    |
| Kode Rekening /                                                                                                    | Anggaran                                                                                  |                                                       |                                                  |                                                                              |                                                        |                                                                                                    |
| 5.2.3.31.01   E                                                                                                    | Belanja Modal Pengadaan Ali                                                               | it Olah Raga Lapangan/Out Door                        |                                                  |                                                                              | -                                                      |                                                                                                    |
| Nama Barang                                                                                                    |                                                                                           |                                                       |                                                  |                                                                              |                                                        |                                                                                                    |
| Sepeda                                                                                                    |                                                                                           |                                                       |                                                  |                                                                              |                                                        |                                                                                                    |
| Spesifikasi                                                                                                    |                                                                                           |                                                       |                                                  |                                                                              |                                                        |                                                                                                    |
| Polygon                                                                                                    |                                                                                           |                                                       | SKF<br>per<br>per<br>yan                         | PD dapat melakuka<br>Igajuan dan dap<br>ubahan pada da<br>g diinput oleh UKP | n Review detail<br>pat melakukan<br>ata pengajuan<br>D |                                                                                                    |
| Satuan                                                                                                    |                                                                                           |                                                       |                                                  |                                                                              |                                                        |                                                                                                    |
|                                                                                                    |                                                                                           |                                                       |                                                  |                                                                              | -                                                      |                                                                                                    |
| LUSIN                                                                                                    |                                                                                           |                                                       |                                                  |                                                                              |                                                        |                                                                                                    |
| Harga                                                                                                    |                                                                                           |                                                       |                                                  |                                                                              |                                                        |                                                                                                    |
| Harga<br>12000000                                                                                                    |                                                                                           |                                                       |                                                  |                                                                              |                                                        |                                                                                                    |
| Harga<br>12000000<br>Lampiran                                                                                        |                                                                                           |                                                       |                                                  |                                                                              |                                                        |                                                                                                    |
| Harga<br>12000000<br>Lampiran                                                                                        | Burn                                                                                      |                                                       |                                                  |                                                                              |                                                        |                                                                                                    |
| Harga<br>1200000<br>Lampiran                                                                                         | Browse                                                                                    |                                                       |                                                  |                                                                              |                                                        |                                                                                                    |
| Harga<br>1200000<br>Lampiran<br>- Originan<br>- Manpatan Book<br>- Nanpatan Book<br>- Shaka the mag                  | Browse<br>umas Sendukung<br>7. sociatau jagi<br>aimat 24/6                                |                                                       |                                                  |                                                                              |                                                        |                                                                                                    |
| Harga<br>1200000<br>Lampiran<br>• Office<br>• Nanopatan Book<br>• Too Are a po pr<br>• Suran Tai mata<br>Iampiran_24 | Browse<br>umen Panolaung<br>die date jop<br>amer 2016<br>85410e66ea54fc8b18cb9908         | 5108175.docx                                          |                                                  |                                                                              |                                                        |                                                                                                    |
| Harga<br>12000000<br>Lampiran<br>• Origina<br>• Manopatan Boos<br>• Stana file mara<br>Iampiran, 28                  | Browse<br>umen Panduang<br>fea seaung<br>amat 2015<br>8541 De66ea 54fc8b 18cb9908<br>npan | 510875.docx                                           |                                                  |                                                                              |                                                        |                                                                                                    |

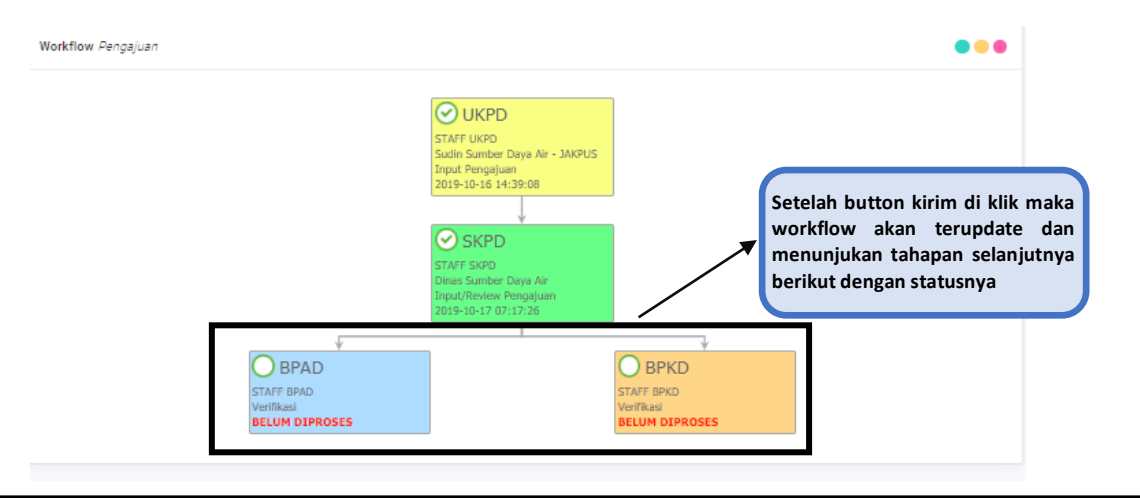

#### \*\*Notes:

- Tahapan selanjutnya adalah verifikasi dari staff BPAD dan BPKD atas pengajuan dari SKPD/UKPD
- Jika salah satu staf BPAD/BPKD/Keduanya menolak pengajuan maka pengajuan tersebut akan dikembalikan ke SKPD/UKPD terkait untuk direvisi kembali dan dikirim ulang ke pihak yang menolak pengajuan untuk di verifikasi kembali dan melanjutkan proses ke tahap selanjutnya

### C. VERIFIKASI BPKD

Setelah SKPD/UKPD mengirimkan pegajuan usulan BPKD memverifikasi kode rekening belanja untuk usulan komponen baru dan penambahan kode rekening belanja pada komponen tersedia dan meneliti apakah kode rekening belanja dari usulan telah sesuai Pemeriksaan usulan komponen meliputi:

Kelendenen der berenzien enter henren der

- Kelengkapan dan kesesuaian antara usulan komponen dengan dokumen pendukungnya;
- Meneliti apakah usulan komponen tersebut telah ada dalam system

| 🕅 eHarga 4.0            |                                                                                                    | L. 💮                        |
|-------------------------|----------------------------------------------------------------------------------------------------|-----------------------------|
| HSTF-BPKD<br>STAFF BPKD | Pengajuan<br>Pengajuan<br>Pengajuan Usulan                                                                                                    | Thursday, October 17, 2019  |
| E-HARDA                 | Click button edit pada kolor           Q         Search                                                                                                    | m Action                    |
|                         | Tanggal 11         User         11         Id Pengajuan         11         Kategori         11         Spesifikasi         Harga           2019-10-         AS10510000000003         285410e6-6ee5-         PERALATAN OLAH RAGA         Polygon         12000           16         Sudin Sumber Daya         4fc6b18c-         PERALATAN OLAH RAGA LAINNYA         Polygon         12000 | Image: Action           000 |

Setelah tombol edit di kolom Action di klik maka akan muncul form detail pengajuan, Staff BPKD memeriksa seluruh data yang diisikan oleh SKPD/UKPD dan melakukan verifikasi apakah pengajuan tersebut **disetujui/ditolak** 

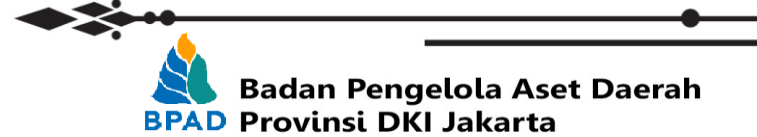

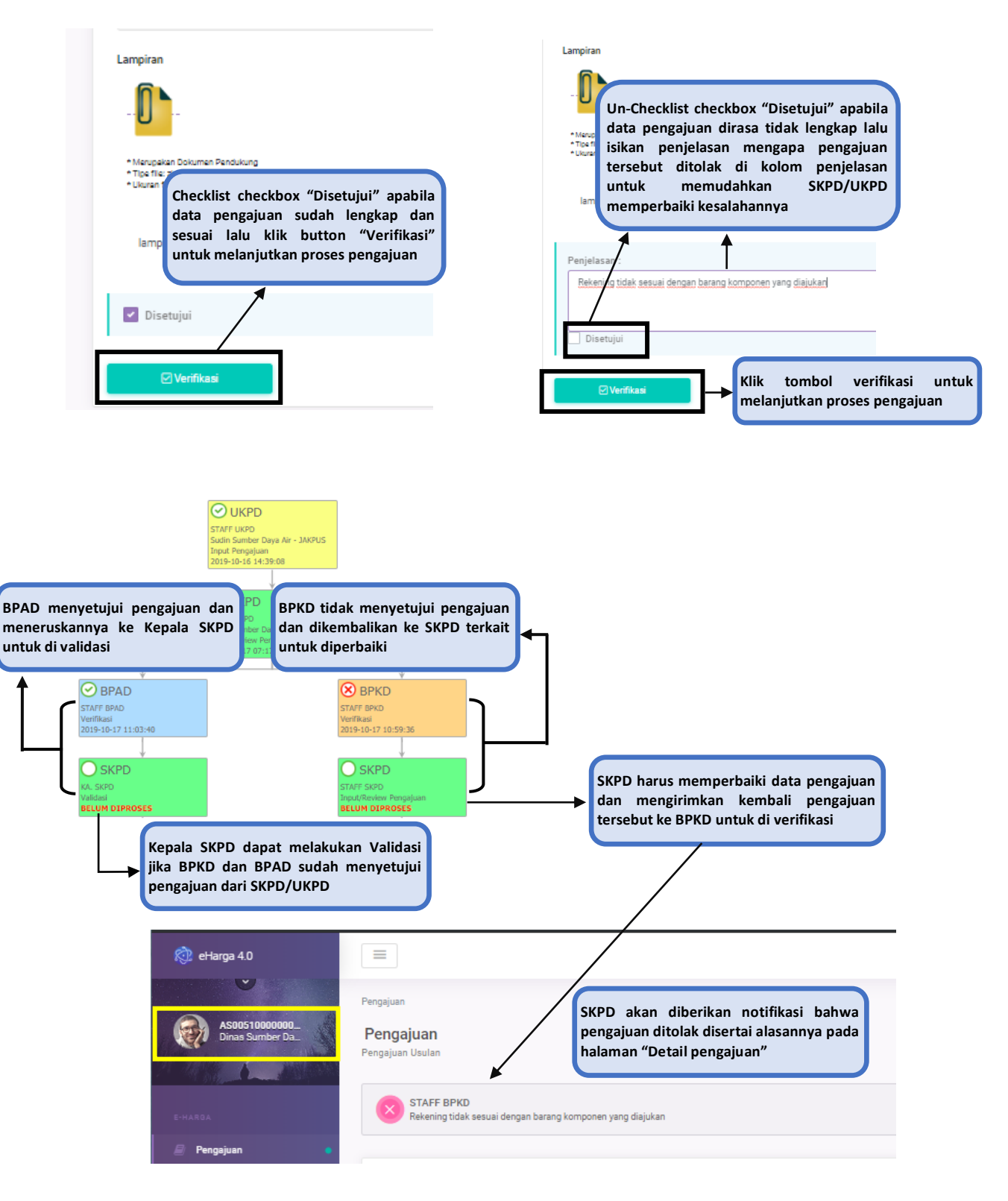

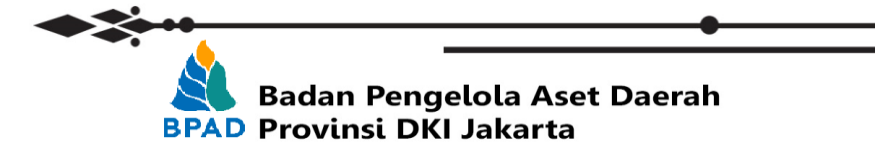

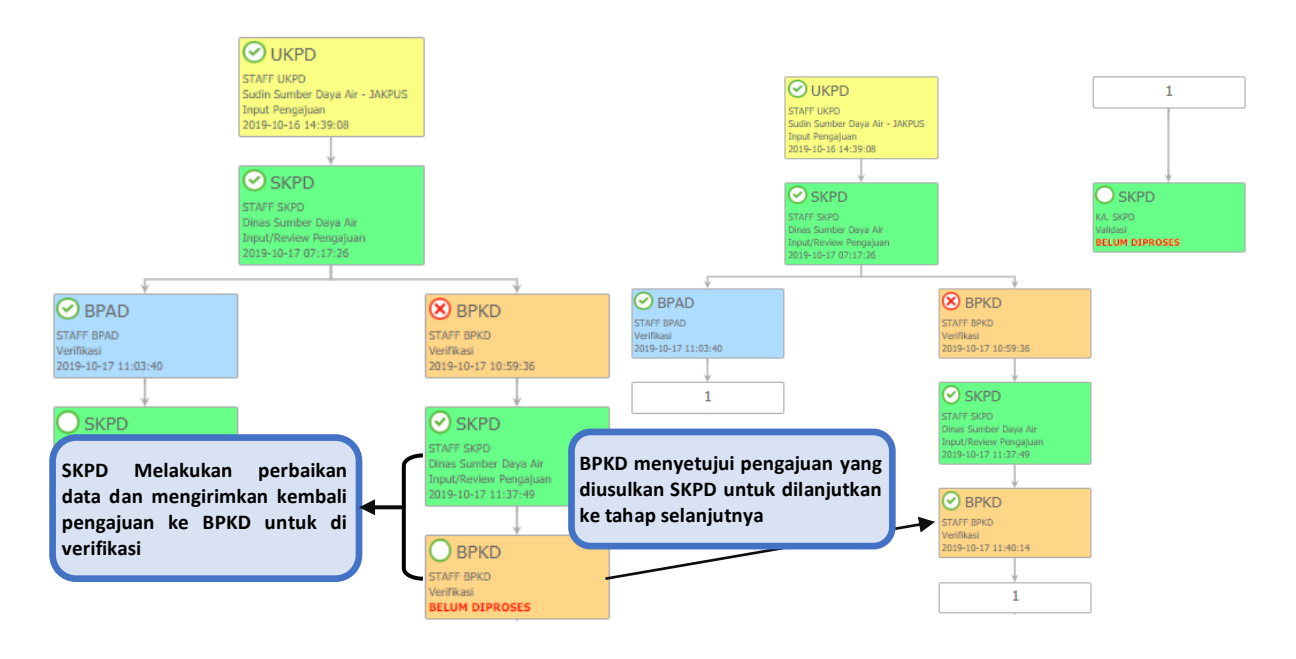

#### D. VALIDASI KEPALA SKPD

Seperti yang dijelaskan di Point C bahwa kepala SKPD dapat melakukan validasi Jika Staff BPAD dan BPKD sudah menyetujui pengajuan usulan dari SKPD/UKPD. Jika salah satu dari BPKD/BPAD belum menyetujui pengajuan maka dat pengajuan belum ditampilkan di list pengajuan Akun Kepala SKPD

Pilih pengajuan dan klik button edit di kolom Action untuk menampilkan halaman **"Detail Pengajuan"** 

| 🕅 eHarga 4.0                       |                                                                                                    |                                                                                                    |                                                                                                    | L. 🕲                    |
|------------------------------------|----------------------------------------------------------------------------------------------------|----------------------------------------------------------------------------------------------------|----------------------------------------------------------------------------------------------------|-------------------------|
| AS00510000000.<br>Dinas Sumber Da. | Pengajuan<br><b>Pengajuan</b><br>Pengajuan Usulan                                                                                                    |                                                                                                    | Thu                                                                                                    | rsday, October 17, 2019 |
| E-HARDA                            | Daftar Pengajuan<br>Q. Search                                                                                                    |                                                                                                    | Klik button edit pada kolom Ac<br>untuk melakukan verifikasi                                                         | tion entries            |
|                                    | Tanggal         User         User           2019-10-         AS10510000000003           16         Sudin Sumber Daya           14:38:10         Air - JAKPUS | Id Pengajuan         L1         Kategori           1         2634106-665-4         PERALATAN OLAH RAGA           4f08-b186-<br>b9908b108f75         PERALATAN OLAH RAGA LAINI | Ut         Spesifikasi         Harga         Ut           Polygon         12000000         12000000         12000000 | Action                  |

Pada tahap ini ada 2 kondisi yang mungkin terjadi, yaitu:

- 1. Kepala SKPD menyetujui (Validasi) pengajuan dari SKPD/UKPD dan proses pengajuan berlanjut ke tahap "Cetak Dokumen" oleh Staf SKPD
- 2. Kepala SKPD menolak (Reject) pengajuan dari SKPD/UKPD sehingga pengajuan dari SKPD/UKPD dibatalkan dan prosesnya selesai

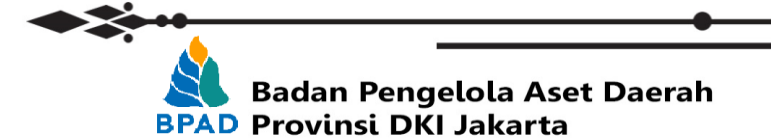

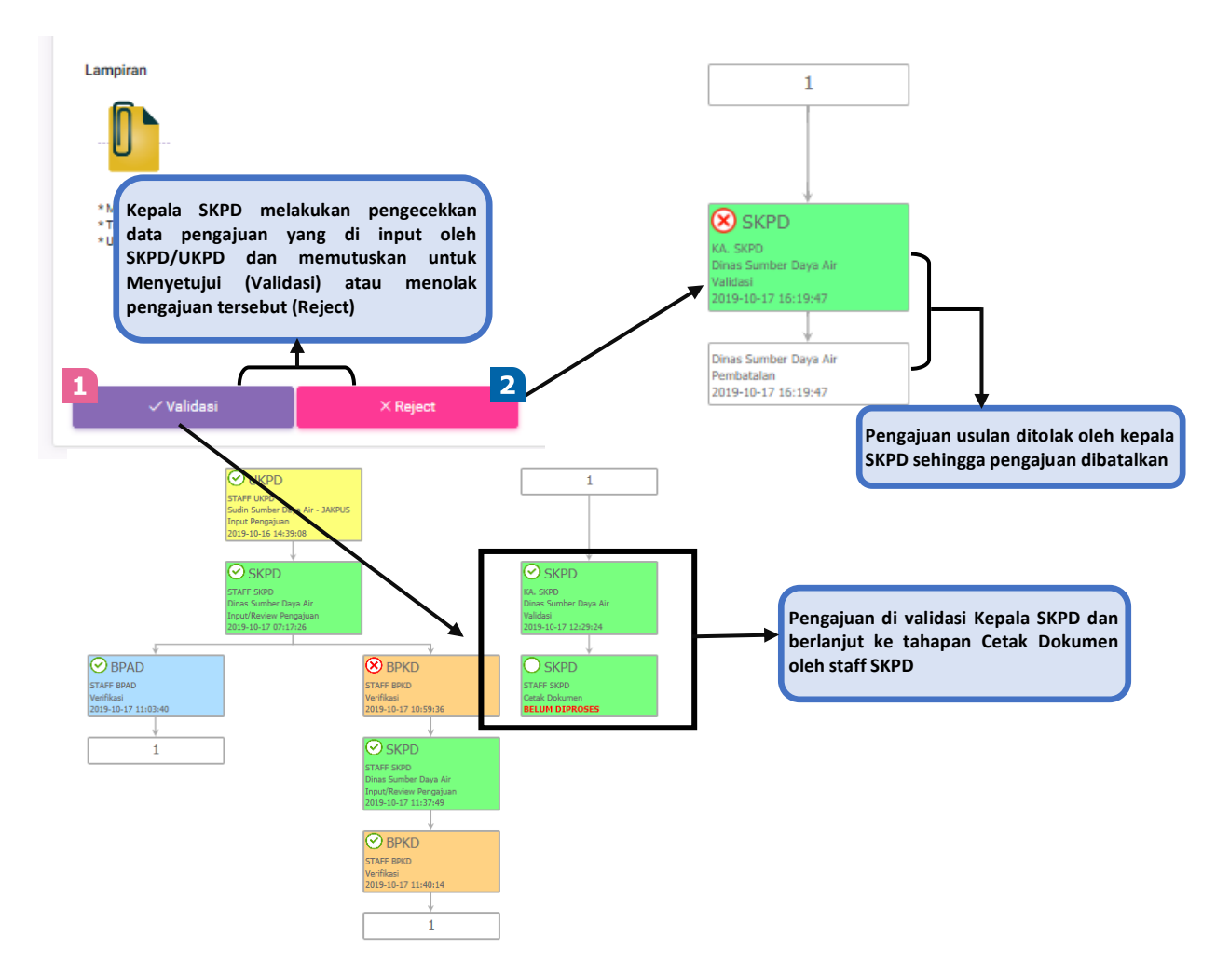

## E. CETAK DOKUMEN

Setelah kepala SKPD melakukan validasi terhadap pengajuan yang masuk, Staff SKPD melakukan pencetakan dokumen dengan cara:

- 1. Download format surat Pernyataan yang disediakan
- 2. Cetak dan tanda tangan Surat pernyataan oleh kepala SKPD
- 3. Scan dan upload surat pernyataan yang sudah ditandatangani lalu klik kirim

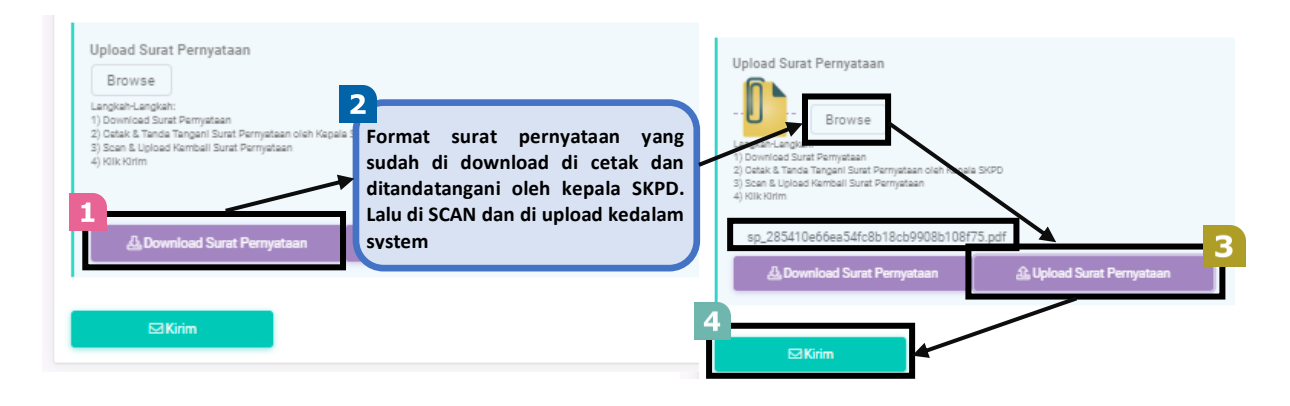

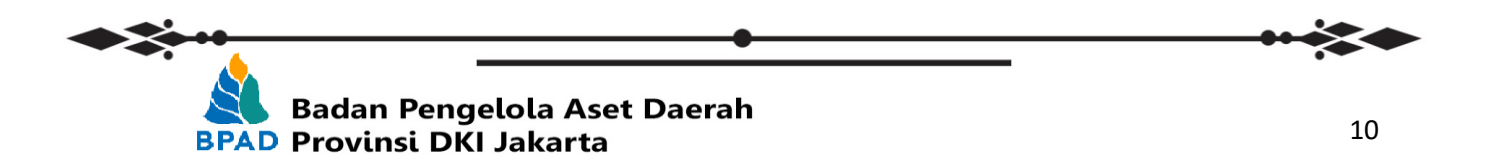

...

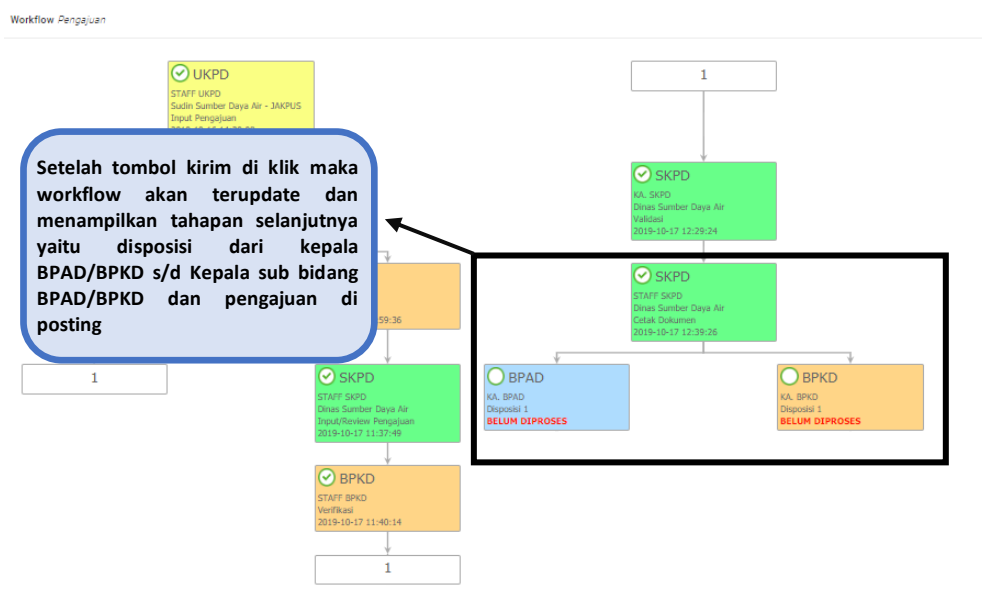

## F. DISPOSISI 1 s/d DISPOSISI 3

- Disposisi 1 : Kepala BPAD/BPKD melakukan disposisi ke Kepala Bidang
- Disposisi 2 : Kepala Bidang melakukan disposisi ke kepala sub bidang
- Disposisi 3 : Kepala Sub Bidang mendisposisi dan memposting pengajuan usulan SKPD/UKPD

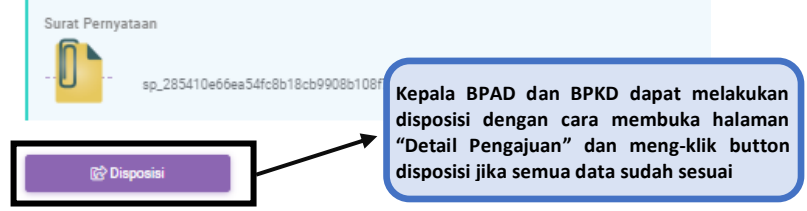

Disposisi dilakukan sebanyak 3x berurutan dari kepala BPAD/BPKD – Ke kepala Bidang BPAD/BPKD – Ke kepala Sub bidang BPAD/BPKD dengan cara yang sama seperti yang dijelaskan diatas

## Workflow proses pengajuan yang telah selesai diproses (berhasil di posting)

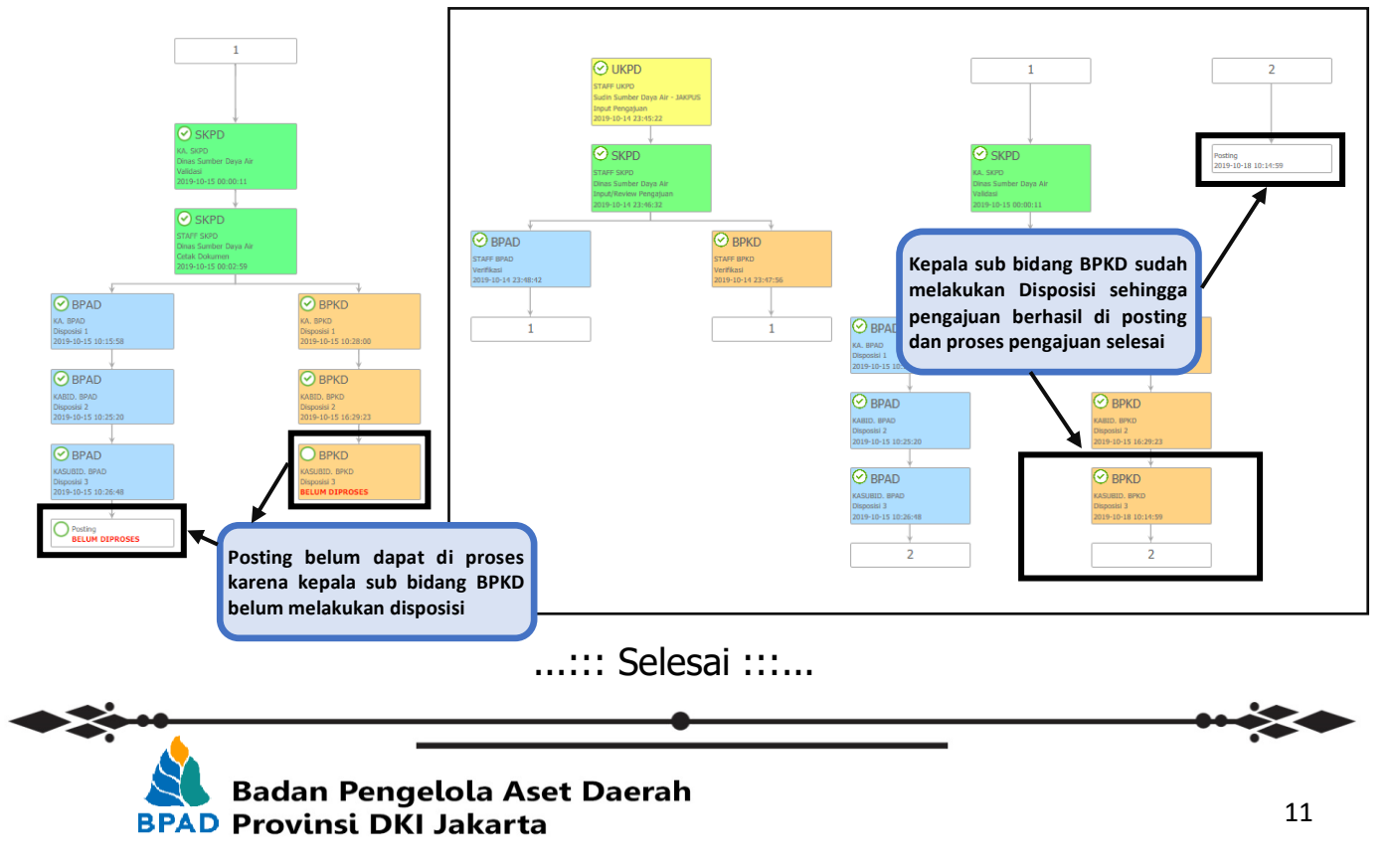